Demo in 3 parts:

- Part 1: calculation of Mn(5-crown ether)2+. Ground state configuration Mn 3d^5, and LFDFT without and with spin-orbit coupling.
- Part 2: calculation of Mn L2,3-edge XAS of Mn(5-crown ether)2+. XAS excited state configuration Mn 2p^5 3d^6 and electric-dipole transitions 3d^5 -> 2p^5 3d^6.
- Part 3: calculation of Mn L2,3-edge XMCD of Mn(5-crown ether)2+. XAS with magnetic field

## Part 1. Calculation of Mn(5-crown ether)2+. Ground state configuration Mn 3d^5 (without spin-orbit coupling)

- 1. Open AMSinput (SCM  $\rightarrow$  New Input)
- 2. Click Structure Tool (select Ligands/Multidedantes/5-crown ether)

| Ś          | AMSinput                                    | SCM                   | File     | Edit     | Select | Atoms          | Bonds        | View                                   | Help          |              |               |                 |           |         |            |            | G 0 | )     |
|------------|---------------------------------------------|-----------------------|----------|----------|--------|----------------|--------------|----------------------------------------|---------------|--------------|---------------|-----------------|-----------|---------|------------|------------|-----|-------|
| • •        | •                                           |                       |          |          |        |                | AN           | /Sinput                                | 2021.202+ (   | r94818       | ;)            |                 |           |         |            |            |     |       |
|            |                                             |                       |          |          |        |                |              |                                        |               | ADF          | Main          | Model Pro       | perties   | Details | MultiLevel |            | a   | L     |
|            |                                             |                       |          |          |        |                |              |                                        |               |              |               |                 |           |         |            |            | 6   | 5     |
|            |                                             |                       |          |          |        |                |              |                                        |               |              |               |                 |           |         |            |            | 0   |       |
|            |                                             |                       |          |          |        |                |              |                                        |               | Task:        |               |                 | Single    | Point   |            | •          | Ø   | )     |
|            |                                             |                       |          |          |        |                |              |                                        |               | Freau        | encies:       |                 | Yes       |         |            |            |     |       |
|            |                                             |                       |          |          |        |                |              |                                        |               | •            |               |                 |           |         |            |            |     |       |
|            |                                             |                       |          |          |        |                |              |                                        |               | Total        | charge:       |                 |           | 0.0     |            |            |     |       |
|            |                                             |                       |          |          |        |                |              |                                        |               | Spin p       | olarizat      | tion:           |           | 0.0     |            |            |     |       |
|            |                                             |                       |          |          |        |                |              |                                        |               | Unres        | tricted:      |                 | TYes      |         |            |            |     |       |
|            |                                             |                       |          |          |        |                |              |                                        |               |              |               |                 |           |         |            |            |     |       |
|            |                                             |                       |          |          |        |                |              |                                        |               | XC fur       | nctional      | ŀ               |           |         |            | -          |     |       |
| Str        | ucture Tool:                                |                       |          |          |        |                |              |                                        |               |              |               | -               |           |         |            | _          |     |       |
| Sel        | Select a structure from the pull-down menu, |                       |          |          |        |                |              |                                        | Relativ       | /ity:        |               | Scalar          |           |         | •          | $\diamond$ | 1   |       |
| pas        | te it with a lef                            | t-click               |          |          | -      | Alleyl Ober    |              |                                        |               |              |               |                 |           |         |            |            |     |       |
| Dra        | g anywhere o                                | utside the            | e select | tion to: |        | Anino Ac       | ins<br>ide   | `````````````````````````````````````` |               | Basis        | set:          |                 | DZ        |         |            | •          | Ð   | )     |
| Lef        | t: Rotate as                                | s trackball           | 1        |          |        | Aromatic >     |              | Ś                                      |               | Frozen core: |               |                 | Large     | Large 🔻 |            | •          |     |       |
| Ctr<br>Mic | l-left: Rotate ii<br>Idle: Transla          | n-plane<br>te in-plan | ne       |          |        | Cyclic Hy      | drocarbons   | >                                      |               | Nume         | rical qu      | ality           | Norma     |         |            | _          |     |       |
| Rig        | ht: Zoom                                    |                       |          |          |        | DNA            |              | >                                      |               | Hume         | icai qu       | unty.           | Norma     | 1       |            | ·          |     | 1     |
|            |                                             |                       |          |          |        | Ligands        |              | >                                      | Bidentates    | >            | -             |                 |           |         |            |            |     |       |
| Dra        | g inside the s                              | election to           | 0:       |          |        | Metal Cor      | nplexes      | >                                      | Multidentates | s >          | 3-Di          | iethylene triar | mine      |         |            |            |     |       |
| Lef        | t: Rotate as                                | trackball             | I        |          |        | Polyhedra      | 1            | ~                                      | CN            |              | 3-Terpyridine |                 |           |         |            |            |     |       |
| Ctr<br>Mic | I-left: Rotate II<br>Idle: Transla          | n-plane<br>te in-plan | ie       |          |        | Solvents       |              | · ·                                    | CO3           |              | 4-C           | htalocvanine    |           |         |            |            |     |       |
| Rig        | ht: Translat                                | e out-of-p            | plane    |          |        | Manage S       | tructures    |                                        | NC            |              | 4-P           | orphyrin Ring   |           |         |            |            |     |       |
| _          |                                             |                       |          |          | _      | Save As S      | tructure     |                                        | NH2           |              | 4-Tı          | riethylene tetr | ramine    |         |            |            |     |       |
|            |                                             | C 0                   | N        | нс       | I X.   | 0              | * ٩          | 0                                      | NH2CH3        |              | 5-C           | rown ether      |           |         |            |            |     |       |
|            |                                             |                       |          |          |        |                |              |                                        | NH3           |              | 5-C           | yclopentadier   | nyl       |         |            |            |     | 1     |
|            | q                                           |                       |          |          |        |                |              |                                        | 00            |              | 5-Te          | etraethylene p  | pentamine |         |            |            |     |       |
|            | and the second                              |                       | 3        | -        |        | Care -         | -            |                                        |               |              | 6-C           | enzene          |           |         |            |            |     |       |
|            |                                             |                       | 1        | ~        | 32     | 22 a           | and a second | 20                                     | PH3           |              | 6-EI          | DTA             |           |         | 0          |            |     | ALLN. |
|            |                                             | 2                     | -        |          |        | 3-3            | 200          |                                        | Pyridine      |              | 6-Pe          | entaethylene    | hexamine  |         |            |            |     |       |
|            | and the second                              |                       |          |          | 100    | and the second |              |                                        |               |              |               |                 |           | 2-      | -          |            |     |       |

- 3. Select the central atom (formally dummy atom Xx) and replace it to Mn (go to Atoms/Change Atom Type)
- (optional but for the sake of symmetry) Edit the structure: symmetry to D5h (go to Edit/Symmetry/Dnh/D5h); run pre-optimization; and check bond distances (Mn-O should be about 2 Å)
- 5. Export cartesian coordinates (go to File/Export Coordinates/.xyz)
- 6. Edit the coordinates (it is important that Mn is the first atom in the coordinates list)

| Before |             |                  |             |  | After |             |             |             |  |  |
|--------|-------------|------------------|-------------|--|-------|-------------|-------------|-------------|--|--|
|        | •           | 💐 zmat.xyz — Edi | ited        |  |       |             | zmat.xyz    |             |  |  |
| 36     |             |                  |             |  | 36    |             |             |             |  |  |
|        |             |                  |             |  | Mn    | -0.00000000 | -0.00000000 | 0.00000000  |  |  |
| 0      | 1.65102385  | -1.19953904      | 0.0000000   |  | 0     | 1.65102385  | -1.19953904 | 0.0000000   |  |  |
| 0      | 1.65102385  | 1.19953904       | 0.0000000   |  | 0     | 1.65102385  | 1.19953904  | 0.0000000   |  |  |
| 0      | -0.63063499 | -1.94089494      | 0.0000000   |  | 0     | -0.63063499 | -1.94089494 | 0.0000000   |  |  |
| 0      | -0.63063499 | 1.94089494       | 0.0000000   |  | 0     | -0.63063499 | 1.94089494  | 0.0000000   |  |  |
| 0      | -2.04077771 | -0.00000000      | 0.0000000   |  | 0     | -2.04077771 | -0.00000000 | 0.0000000   |  |  |
| C      | 1.61908748  | 2.59903148       | 0.00000000  |  | C     | 1.61908748  | 2.59903148  | 0.0000000   |  |  |
| C      | 0.21780309  | -3.05433638      | 0.0000000   |  | C     | 0.21780309  | -3.05433638 | 0.0000000   |  |  |
| C      | 0.21780309  | 3.05433638       | 0.00000000  |  | C     | 0.21780309  | 3.05433638  | 0.0000000   |  |  |
| C      | 2.97215137  | -0.73669880      | 0.0000000   |  | C     | 2.97215137  | -0.73669880 | 0.0000000   |  |  |
| C      | 2.97215137  | 0.73669880       | 0.00000000  |  | C     | 2.97215137  | 0.73669880  | 0.0000000   |  |  |
| C      | -1.97150028 | -2.34298859      | 0.0000000   |  | C     | -1.97150028 | -2.34298859 | 0.0000000   |  |  |
| C      | -1.97150028 | 2.34298859       | 0.0000000   |  | C     | -1.97150028 | 2.34298859  | 0.0000000   |  |  |
| C      | -2.83754166 | -1.15098490      | 0.00000000  |  | C     | -2.83754166 | -1.15098490 | 0.0000000   |  |  |
| C      | -2.83754166 | 1.15098490       | 0.0000000   |  | C     | -2.83754166 | 1.15098490  | 0.0000000   |  |  |
| C      | 1.61908748  | -2.59903148      | 0.00000000  |  | C     | 1.61908748  | -2.59903148 | 0.0000000   |  |  |
| Mn     | -0.00000000 | -0.00000000      | 0.0000000   |  | н     | 2.13478017  | 3.00053481  | -0.90399590 |  |  |
| H      | 2.13478017  | 3.00053481       | -0.90399590 |  | H     | 2.13478017  | 3.00053481  | 0.90399590  |  |  |
| н      | 2.13478017  | 3.00053481       | 0.90399590  |  | н     | 0.03659667  | -3.68227596 | -0.90399590 |  |  |
| H      | 0.03659667  | -3.68227596      | -0.90399590 |  | н     | 0.03659667  | -3.68227596 | 0.90399590  |  |  |
| н      | 0.03659667  | -3.68227596      | 0.90399590  |  | н     | 0.03659667  | 3.68227596  | 0.90399590  |  |  |
| H      | 0.03659667  | 3.68227596       | 0.90399590  |  | H     | 0.03659667  | 3.68227596  | -0.90399590 |  |  |

zmat.xyz

36

| Mn | -0.0000000  | -0.00000000 | 0.0000000   |
|----|-------------|-------------|-------------|
| 0  | 1.65102385  | -1.19953904 | 0.0000000   |
| 0  | 1.65102385  | 1.19953904  | 0.0000000   |
| 0  | -0.63063499 | -1.94089494 | 0.0000000   |
| 0  | -0.63063499 | 1.94089494  | 0.0000000   |
| 0  | -2.04077771 | -0.00000000 | 0.0000000   |
| С  | 1.61908748  | 2.59903148  | 0.0000000   |
| С  | 0.21780309  | -3.05433638 | 0.0000000   |
| С  | 0.21780309  | 3.05433638  | 0.0000000   |
| С  | 2.97215137  | -0.73669880 | 0.0000000   |
| С  | 2.97215137  | 0.73669880  | 0.0000000   |
| С  | -1.97150028 | -2.34298859 | 0.0000000   |
| С  | -1.97150028 | 2.34298859  | 0.0000000   |
| С  | -2.83754166 | -1.15098490 | 0.0000000   |
| С  | -2.83754166 | 1.15098490  | 0.0000000   |
| С  | 1.61908748  | -2.59903148 | 0.0000000   |
| Н  | 2.13478017  | 3.00053481  | -0.90399590 |
| Н  | 2.13478017  | 3.00053481  | 0.90399590  |
| Н  | 0.03659667  | -3.68227596 | -0.90399590 |
| Н  | 0.03659667  | -3.68227596 | 0.90399590  |
| Н  | 0.03659667  | 3.68227596  | 0.90399590  |
| Н  | 0.03659667  | 3.68227596  | -0.90399590 |
| Н  | 3.51336154  | -1.10308034 | -0.90399590 |
| Н  | 3.51336154  | -1.10308034 | 0.90399590  |
| Н  | 3.51336154  | 1.10308034  | 0.90399590  |
| Н  | 3.51336154  | 1.10308034  | -0.90399590 |
| Н  | -2.19399483 | -2.95751284 | 0.90399590  |
| Н  | -2.19399483 | -2.95751284 | -0.90399590 |
| Н  | -2.19399483 | 2.95751284  | -0.90399590 |
| Н  | -2.19399483 | 2.95751284  | 0.90399590  |
| Н  | -3.49074355 | -1.17269135 | -0.90399590 |

| Н | -3.49074355 | -1.17269135 | 0.90399590  |
|---|-------------|-------------|-------------|
| Н | -3.49074355 | 1.17269135  | 0.90399590  |
| Н | -3.49074355 | 1.17269135  | -0.90399590 |
| Н | 2.13478017  | -3.00053481 | -0.90399590 |
| Н | 2.13478017  | -3.00053481 | 0.90399590  |

- 7. Open AMSinput (SCM  $\rightarrow$  New Input)
- 8. File → Import Coordinates ..., import the earlier xyz file (with Mn atom on top the coordinate list)
- 9. Define the calculation details in the Main panel:

Task  $\rightarrow$  Single Point Total charge  $\rightarrow$  +2 XC functional  $\rightarrow$  LDA Relativity  $\rightarrow$  Scalar Basis set  $\rightarrow$  DZ Frozen Core  $\rightarrow$  None Numerical Quality  $\rightarrow$  Normal

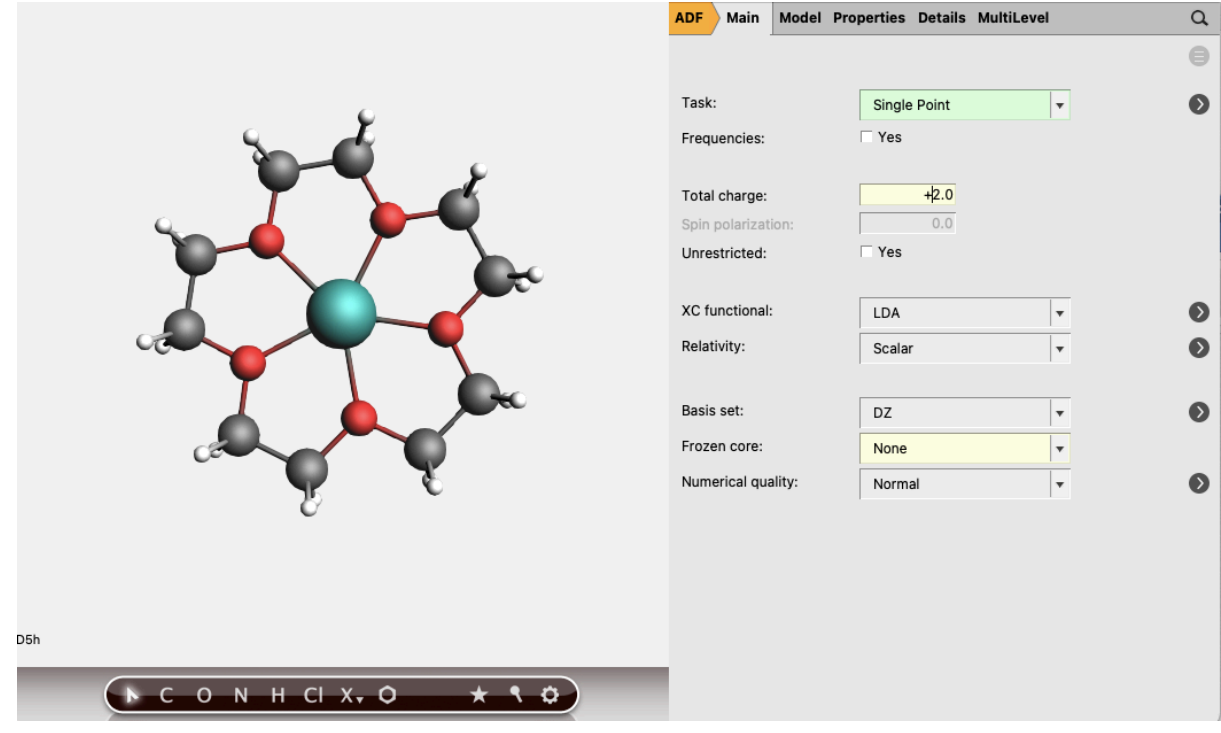

- 10. In the panel bar select **Details** → **Symmetry** In the Symmetry panel, choose **NOSYM**
- 11. Before we set occupation number and LFDFT, we have to do a preliminary run. To get is quicker, we can set Maximum number of SCF cycles to 0 (go to Details/SCF/).
  File → Save
  File → Run

12. This is a preliminary check for occupation number. The calculation may not converge (or no SCF at all), but the output can be used to set fractional occupation or molecular orbitals. When the calculation is done.

In the panel bar select  $Model \rightarrow Spin$  and Occupation

In **Spin and Occupation**, upload the adf.rkf file from the previous calculation, and revise the occupation number insofar as 138 electrons are restricted to closed shell, and 5 valence electrons are evenly distributed over the 5 molecular orbitals that are identified with large atomic Mn 3d characters:

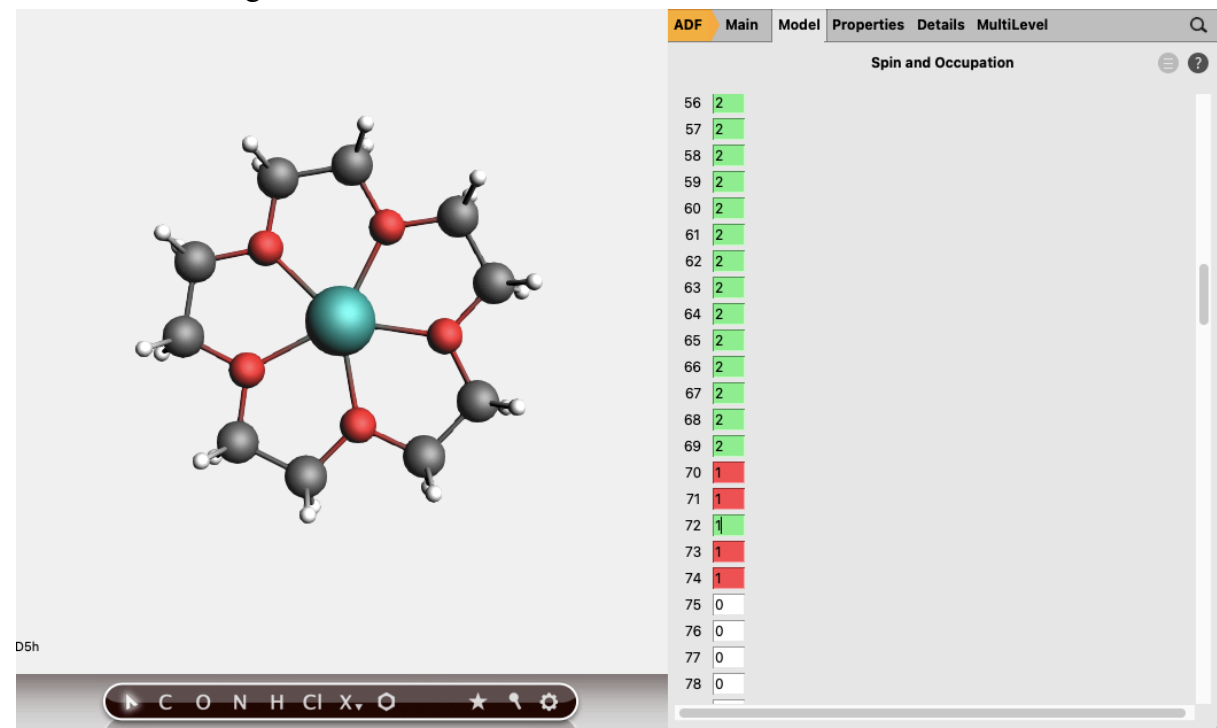

13. To enable LFDFT calculation:
In the panel bar select Properties → Ligand Field DFT
In the Shell 1 panel, set MO indices → 70 71 72 73 74
In the Shell 1 panel, set n → 3
In the Shell 1 panel, set l → 2
In the Shell 1 panel, set Spin-Orbit scaling factor → 0.0
Set the Degeneracy Threshold to set 10E-06 eV (go to Degeneracy Threshold)

|                         | ADF Main Model Properties                                                                                                    | Details MultiLevel Q                                                         |
|-------------------------|----------------------------------------------------------------------------------------------------|------------------------------------------------------------------------------|
|                         | Liga                                                                                                    | nd Field DFT 📄 🔞                                                             |
|                         | Ligar<br>Shell 1<br>MO indices:<br>n:<br>I:<br>Spin-Orbit type:<br>Spin-Orbit scaling factor:<br>Shell 2<br>MO indices:<br>n:<br>I:<br>Spin-Orbit type:<br>Spin-Orbit type:<br>Spin-Orbit type:<br>Spin-Orbit type:<br>Spin-Orbit scaling factor:<br>Excitations from: | 70 71 72 73 74<br>3<br>2<br>ZORA<br>0.0<br>ZORA<br>2<br>2<br>0.0<br>2<br>0.0 |
| C'                      | Excitations from:                                                                                                    | 0.000001 eV •                                                                |
| D5h                     | B⊢ield:                                                                                                    | 0.0 0.0 0.0 Tesla                                                            |
| ► С О N H CI X, О ★ ९ Ф |                                                                                                    |                                                                              |

- 14. Do not forget to set Maximum number of SCF cycles to different than 0 ((go to **Details/SCF/Maximum number of SCF cycles**).
- 15. File  $\rightarrow$  Save
- 16. File  $\rightarrow$  Run

## Results

In the .out file, we can see the MO occupations and orbitals that are involved in the LFDFT calculation, which should look like the following:

List of all MOs, ordered by energy, with the most significant SFO gross populations Each percentage contribution in the table below corres ponds to the indicated SFO. In general, a SFO may be a linear combination of several Fragment Orbitals on the same, or on symmetry-related Fragments. Only the first 'member' of such a combination is specified here. A full definition of all SFOs is given in an earlier part of the output. The numbering of the SFOs in this table does NOT include the Core Orbitals, and starts from one for each symmetry representation, as in the SFO definition list earlier. E(eV) Occ MO % SFO (first member) E(eV) Occ Fragment

| -12.366 | 1.00 | 70 | A | 87.12% | 1 | D:z2    | -7.057  | 1.00 | 1 | Mn |
|---------|------|----|---|--------|---|---------|---------|------|---|----|
|         |      |    |   | 11.43% | 4 | S       | -5.299  | 2.00 | 1 | Mn |
| -11.864 | 1.00 | 71 | A | 87.34% | 1 | D:yz    | -7.057  | 1.00 | 1 | Mn |
|         |      |    |   | 3.55%  | 1 | P:z     | -9.267  | 1.33 | 5 | 0  |
|         |      |    |   | 3.55%  | 1 | P:z     | -9.267  | 1.33 | 4 | 0  |
|         |      |    |   | 1.35%  | 1 | P:z     | -9.267  | 1.33 | 2 | 0  |
|         |      |    |   | 1.35%  | 1 | P:z     | -9.267  | 1.33 | 3 | 0  |
| -11.860 | 1.00 | 72 | A | 87.36% | 1 | D:xz    | -7.057  | 1.00 | 1 | Mn |
|         |      |    |   | 3.92%  | 1 | P:z     | -9.267  | 1.33 | 6 | 0  |
|         |      |    |   | 2.56%  | 1 | P:z     | -9.267  | 1.33 | 3 | 0  |
|         |      |    |   | 2.56%  | 1 | P:z     | -9.267  | 1.33 | 2 | 0  |
| -10.752 | 1.00 | 73 | A | 84.90% | 1 | D:x2-y2 | -7.057  | 1.00 | 1 | Mn |
|         |      |    |   | 3.21%  | 1 | P:x     | -9.267  | 1.33 | 6 | 0  |
|         |      |    |   | 1.94%  | 1 | P:y     | -9.267  | 1.33 | 5 | 0  |
|         |      |    |   | 1.94%  | 1 | P:y     | -9.267  | 1.33 | 4 | 0  |
|         |      |    |   | 1.44%  | 2 | S       | -23.977 | 2.00 | 6 | 0  |
| -10.747 | 1.00 | 74 | A | 84.92% | 1 | D:xy    | -7.057  | 1.00 | 1 | Mn |
|         |      |    |   | 1.85%  | 1 | P:x     | -9.267  | 1.33 | 2 | 0  |
|         |      |    |   | 1.85%  | 1 | P:x     | -9.267  | 1.33 | 3 | 0  |
|         |      |    |   | 1.30%  | 2 | S       | -23.977 | 2.00 | 2 | 0  |
|         |      |    |   | 1.30%  | 2 | S       | -23.977 | 2.00 | 3 | 0  |
|         |      |    |   | 1.05%  | 1 | P:y     | -9.267  | 1.33 | 2 | 0  |
|         |      |    |   | 1.05%  | 1 | P:y     | -9.267  | 1.33 | 3 | 0  |

MO A 70, 71, 72, 73, 74 that are predominant Mn 3d orbitals are occupied with fractional electrons (5/5 = 1.00).

In the .out file, the LFDFT results are listed: (Note that spin-orbit coupling was earlier set to 0)

If a level is degenerate <S2>, <L2>, and <J2> is calculated as the maximum value for one Electron configuration: d05  $\,$ 

| level | mul | Energy [eV] | <\$^2> | <l^2></l^2> | <j^2></j^2> |
|-------|-----|-------------|--------|-------------|-------------|
| 1     | 6   | 0.00000005  | 8.7500 | 0.0000      | 8.7500      |
| 2     | 4   | 1.80851658  | 3.7500 | 0.0000      | 3.7500      |
| 3     | 4   | 1.81336835  | 3.7500 | 0.0000      | 3.7500      |
| 4     | 4   | 2.03694672  | 3.7500 | 0.0000      | 3.7523      |
| 5     | 4   | 2.03708988  | 3.7500 | 0.0000      | 3.7563      |
| 6     | 4   | 2.16378377  | 3.7500 | 0.0000      | 3.7502      |
| 7     | 4   | 2.16423099  | 3.7500 | 0.0000      | 3.7502      |
| 8     | 4   | 2.37622595  | 3.7500 | 0.0000      | 3.7500      |
| 9     | 4   | 2.37931281  | 3.7500 | 0.0000      | 3.7500      |
| 10    | 4   | 2.57486331  | 3.7500 | 0.0001      | 3.7585      |
| 11    | 8   | 2.57493386  | 3.7500 | 0.0001      | 3.7574      |
| 12    | 4   | 2.90579636  | 3.7500 | 0.0000      | 3.7503      |
| 13    | 4   | 2.90617549  | 3.7500 | 0.0000      | 3.7507      |
| 14    | 4   | 2.96384366  | 3.7500 | 0.0000      | 3.7500      |
| 15    | 2   | 3.10957297  | 0.7500 | 0.0002      | 0.7462      |
| 16    | 2   | 3.10959841  | 0.7500 | 0.0002      | 0.7641      |
| 17    | 2   | 3.15873856  | 0.7500 | 0.0000      | 0.7500      |
| 18    | 2   | 3.16083312  | 0.7500 | 0.0000      | 0.7500      |
| 19    | 2   | 3.17869524  | 0.7500 | 0.0000      | 0.7500      |
| 20    | 4   | 3.21611281  | 3.7500 | 0.0000      | 3.7500      |
| 21    | 2   | 3,27833352  | 0.7500 | 0.0000      | 0.7511      |

| Term | level<br>1 | 2       | 3       | 4       | 5       | 6       | 7       |              |
|------|------------|---------|---------|---------|---------|---------|---------|--------------|
|      | 100 0000   |         |         |         |         |         |         |              |
| 40   | 100.0000   | 52 1202 | 52 2717 | 80.9677 | 91 0493 | 0.0000  | 0.0000  | 79.67        |
| 40   | 0.0000     | 0 0000  | 0.0000  | 0.0443  | 0 0011  | 39 1655 | 39 2590 | 12 69        |
| 41   | 0.0000     | 20 6059 | 20 5428 | 0.0443  | 0.0011  | 43 7652 | 13 8409 | 2 35         |
| 40   | 0.0000     | 20.0059 | 20.5428 | 0.0485  | 0.0013  | 43.7052 | 43.8409 | 2.35         |
| 21   | 0.0000     | 0.0000  | 0.0000  | 0.0000  | 0.0000  | 0.0000  | 0.0000  | 0.00         |
| 20   | 0.0000     | 0.0000  | 0.0000  | 0.0000  | 0.0000  | 0.0000  | 0.0000  | 0.00         |
| 21   | 0.0000     | 27.2640 | 27 1055 | 10.0000 | 10.0000 | 0.0000  | 0.0000  | 0.00<br>E 20 |
| 41   | 0.0000     | 2/.2049 | 2/.1855 | 10.9390 | 10.9403 | 0.4111  | 0.3053  | 5.28         |
| 20   | 0.0000     | 0.0000  | 0.0000  | 0.0000  | 0.0000  | 0.0000  | 0.0000  | 0.00         |
| 26   | 0.0000     | 0.0000  | 0.0000  | 0.0000  | 0.0000  | 0.0000  | 0.0000  | 0.00         |
| 21   | 0.0000     | 0.0000  | 0.0000  | 0.0000  | 0.0000  | 0.0000  | 0.0000  | 0.00         |
| 25   | 0.0000     | 0.0000  | 0.0000  | 0.0000  | 0.0000  | 0.0000  | 0.0000  | 0.00         |
| 20   | 0.0000     | 0.0000  | 0.0000  | 0.0000  | 0.0000  | 0.0000  | 0.0000  | 0.00         |
| ZG   | 0.0000     | 0.0000  | 0.0000  | 0.0000  | 0.0000  | 0.0000  | 0.0000  | 0.00         |
| 22   | 0.0000     | 0.0000  | 0.0000  | 0.0000  | 0.0000  | 0.0000  | 0.0000  | 0.00         |
|      |            |         |         |         |         |         |         |              |
|      | level      |         |         |         |         |         |         |              |
| rerm | 11         | 12      | 13      | 14      | 15      | 16      | 17      |              |
|      |            |         |         |         |         |         |         |              |
| 6S   | 0.0000     | 0.0000  | 0.0000  | 0.0000  | 0.0000  | 0.0000  | 0.0000  | 0.00         |
| 4G   | 100.0000   | 38.2395 | 38.1263 | 0.0505  | 0.0000  | 0.0000  | 0.0000  | 0.00         |
| 4P   | 0.0000     | 0.0452  | 0.0382  | 99.8994 | 0.0000  | 0.0000  | 0.0000  | 0.00         |
| 4D   | 0.0000     | 57.9863 | 58.0835 | 0.0473  | 0.0000  | 0.0000  | 0.0000  | 0.00         |
| 21   | 0.0000     | 0.0000  | 0.0000  | 0.0000  | 42.4355 | 42.4183 | 62.4114 | 62.68        |
| 2D   | 0.0000     | 0.0000  | 0.0000  | 0.0000  | 0.0040  | 0.0006  | 3.3182  | 3.36         |
| 2F   | 0.0000     | 0.0000  | 0.0000  | 0.0000  | 0.0007  | 0.0014  | 2.0379  | 1.93         |
| 4F   | 0.0000     | 3.7290  | 3.7520  | 0.0028  | 0.0000  | 0.0000  | 0.0000  | 0.00         |
| 2H   | 0.0000     | 0.0000  | 0.0000  | 0.0000  | 27.6656 | 27.6789 | 2.6569  | 2.61         |
| 2G   | 0.0000     | 0.0000  | 0.0000  | 0.0000  | 23.9171 | 23.9266 | 6.0725  | 6.05         |
| 2F   | 0.0000     | 0.0000  | 0.0000  | 0.0000  | 0.0002  | 0.0024  | 5.8905  | 5.78         |
| 25   | 0.0000     | 0.0000  | 0.0000  | 0.0000  | 0.0001  | 0.0000  | 0.0000  | 0.00         |
| 2D   | 0.0000     | 0.0000  | 0.0000  | 0.0000  | 0.0004  | 0.0004  | 0.8475  | 0.83         |
| 2G   | 0.0000     | 0.0000  | 0.0000  | 0.0000  | 5.9759  | 5.9712  | 13.7343 | 13.73        |
|      | A AAAA     | 0 0000  | 0 0000  | 0 0000  | 0 0000  | 0 0002  | 1 2000  | 1 20         |
| 2P   | 0.0000     | 0.0000  | 0.0000  | 0.0000  | 0.0000  | 0.0002  | 1.3009  | 1.20         |

Part 2. Calculation of Mn L2,3-edge XAS of Mn(5-crown ether)2+. Ground state configuration Mn 3d^5, XAS excited state configuration Mn 2p^5 3d^6 (with spin-orbit coupling), and electric-dipole transitions  $3d^5 -> 2p^5 3d^6$ 

- 1. Redo Part 1 by including spin-orbit coupling in LFDFT. This is the calculation for the ground state (go to **Properties/Ligand Field DFT**/ and set **Spin-Orbit scaling factor** to 1.0)
- 2. File  $\rightarrow$  Save
- File → Run Results the LFDFT results are listed:

| level                                                                                                | mu1]                                                                     |                                                                                                    |                                                                                                    |                                                                                                    |                                                                                                    |                                                                                                    |                                                                                                    |                                                                                                    |                                                                                                    |
|----------------------------------------------------------------------------------------------------|--------------------------------------------------------------------------|----------------------------------------------------------------------------------------------------|----------------------------------------------------------------------------------------------------|----------------------------------------------------------------------------------------------------|----------------------------------------------------------------------------------------------------|----------------------------------------------------------------------------------------------------|----------------------------------------------------------------------------------------------------|----------------------------------------------------------------------------------------------------|----------------------------------------------------------------------------------------------------|
|                                                                                                    | mar                                                                      | Energy                                                                                                    | [eV]                                                                                                    | <\$^2>                                                                                                    | <l^2></l^2>                                                                                                    | <j^2></j^2>                                                                                                    |                                                                                                    |                                                                                                    |                                                                                                    |
| 1                                                                                                    | 2                                                                        | 0.000                                                                                                    | 00002                                                                                                    | 6.2454                                                                                                    | 0.0000                                                                                                    | 6.2500                                                                                                    |                                                                                                    |                                                                                                    |                                                                                                    |
| 2                                                                                                    | 2                                                                        | 0.000                                                                                                    | 04781                                                                                                    | 2.2486                                                                                                    | 0.0000                                                                                                    | 2.2503                                                                                                    |                                                                                                    |                                                                                                    |                                                                                                    |
| 3                                                                                                    | 2                                                                        | 0.0000                                                                                                    | 07147                                                                                                    | 4.7470                                                                                                    | 0.0000                                                                                                    | 4.7502                                                                                                    |                                                                                                    |                                                                                                    |                                                                                                    |
| 4                                                                                                    | 2                                                                        | 1.7778                                                                                                    | 81383                                                                                                    | 2.2302                                                                                                    | 3.9503                                                                                                    | 0.2442                                                                                                    |                                                                                                    |                                                                                                    |                                                                                                    |
| 5                                                                                                    | 2                                                                        | 1.7968                                                                                                    | 81127                                                                                                    | 0.3490                                                                                                    | 3.8018                                                                                                    | 2.2398                                                                                                    |                                                                                                    |                                                                                                    |                                                                                                    |
| 6                                                                                                    | 2                                                                        | 1.8185                                                                                                    | 53496                                                                                                    | 0.3440                                                                                                    | 3.8247                                                                                                    | 6.1383                                                                                                    |                                                                                                    |                                                                                                    |                                                                                                    |
| 7                                                                                                    | 2                                                                        | 1.8413                                                                                                    | 31788                                                                                                    | 2.2239                                                                                                    | 4.0115                                                                                                    | 12.2091                                                                                                    |                                                                                                    |                                                                                                    |                                                                                                    |
| 8                                                                                                    | 2                                                                        | 2.0236                                                                                                    | 64534                                                                                                    | 2.2260                                                                                                    | 8.9428                                                                                                    | 2.2454                                                                                                    |                                                                                                    |                                                                                                    |                                                                                                    |
| 9                                                                                                    | 2                                                                        | 2.033                                                                                                    | 73952                                                                                                    | 0.2407                                                                                                    | 8.9292                                                                                                    | 6.2406                                                                                                    |                                                                                                    |                                                                                                    |                                                                                                    |
| 10                                                                                                   | 2                                                                        | 2.0428                                                                                                    | 85846                                                                                                    | 0.2575                                                                                                    | 8.9411                                                                                                    | 12.2304                                                                                                    |                                                                                                    |                                                                                                    |                                                                                                    |
| 11                                                                                                   | 2                                                                        | 2.0511                                                                                                    | 16499                                                                                                    | 2.2430                                                                                                    | 8.9749                                                                                                    | 20.1914                                                                                                    |                                                                                                    |                                                                                                    |                                                                                                    |
| 12                                                                                                   | 2                                                                        | 2.1144                                                                                                    | 40386                                                                                                    | 2.2425                                                                                                    | 0.9812                                                                                                    | 0.2592                                                                                                    |                                                                                                    |                                                                                                    |                                                                                                    |
| 13                                                                                                   | 2                                                                        | 2.1496                                                                                                    | 66196                                                                                                    | 0.2571                                                                                                    | 1.0055                                                                                                    | 0.2485                                                                                                    |                                                                                                    |                                                                                                    |                                                                                                    |
| 14                                                                                                   | 2                                                                        | 2.1825                                                                                                    | 58427                                                                                                    | 0.2443                                                                                                    | 1.0106                                                                                                    | 2.2478                                                                                                    |                                                                                                    |                                                                                                    |                                                                                                    |
| 15                                                                                                   | 2                                                                        | 2.2140                                                                                                    | 01406                                                                                                    | 2.2318                                                                                                    | 1.0112                                                                                                    | 6.2476                                                                                                    |                                                                                                    |                                                                                                    |                                                                                                    |
| 16                                                                                                   | 2                                                                        | 2.3648                                                                                                    | 84426                                                                                                    | 2.2420                                                                                                    | 0.9163                                                                                                    | 0.3659                                                                                                    |                                                                                                    |                                                                                                    |                                                                                                    |
| 17                                                                                                   | 2                                                                        | 2.371                                                                                                    | 77286                                                                                                    | 0.5360                                                                                                    | 0.8509                                                                                                    | 0.6635                                                                                                    |                                                                                                    |                                                                                                    |                                                                                                    |
| 18                                                                                                   | 2                                                                        | 2.3808                                                                                                    | 89427                                                                                                    | 0.4724                                                                                                    | 0.8915                                                                                                    | 2.3274                                                                                                    |                                                                                                    |                                                                                                    |                                                                                                    |
| 19                                                                                                   | 2                                                                        | 2.3908                                                                                                    | 86735                                                                                                    | 2.2416                                                                                                    | 0.9913                                                                                                    | 6.2141                                                                                                    |                                                                                                    |                                                                                                    |                                                                                                    |
| 20                                                                                                   | 2                                                                        | 2.5731                                                                                                    | 14144                                                                                                    | 2.2381                                                                                                    | 15.9345                                                                                                    | 6.2290                                                                                                    |                                                                                                    |                                                                                                    |                                                                                                    |
| 21                                                                                                   | 2                                                                        | 2.5740                                                                                                    | 62113                                                                                                    | 2.2429                                                                                                    | 0.0248                                                                                                    | 2.7136                                                                                                    |                                                                                                    |                                                                                                    |                                                                                                    |
| Spectr                                                                                               | al term                                                                  | analveie                                                                                                    | in perce                                                                                                    | ntage (s                                                                                                    | 11m=100)                                                                                                    |                                                                                                    |                                                                                                    |                                                                                                    |                                                                                                    |
|                                                                                                    | ar corm                                                                  | anarysis                                                                                                    |                                                                                                    |                                                                                                    |                                                                                                    |                                                                                                    |                                                                                                    |                                                                                                    |                                                                                                    |
|                                                                                                    | le                                                                       | vel                                                                                                    |                                                                                                    |                                                                                                    |                                                                                                    |                                                                                                    |                                                                                                    |                                                                                                    |                                                                                                    |
| Term                                                                                                 | le                                                                       | vel<br>1                                                                                                    | 2                                                                                                    | 3                                                                                                    | 4                                                                                                    | 5                                                                                                    | 6                                                                                                    |                                                                                                    |                                                                                                    |
| Term                                                                                                 | le                                                                       | vel<br>1                                                                                                    | 2                                                                                                    | 3                                                                                                    | 4                                                                                                    | 5                                                                                                    | 6                                                                                                    | 7                                                                                                    |                                                                                                    |
| Term<br>6S                                                                                           | le<br><br>99.9                                                           | vel<br>1<br>080 99.9                                                                                                    | 2                                                                                                    | 3                                                                                                    | 4<br>0.0002                                                                                                    | 5                                                                                                    | 6<br>6<br>0.0004                                                                                                    | 7                                                                                                    | 0.000                                                                                                    |
| Term<br>6S<br>4G                                                                                     | le<br><br>99.9<br>0.0                                                    | vel<br>1<br>080 99.9<br>001 0.0                                                                                                    | 2<br>129 99<br>0000 0                                                                                                    | 3<br>.9154<br>.0000                                                                                                    | 4<br>0.0002<br>50.8598                                                                                                    | 5<br>0.0004<br>51.4017                                                                                                    | 6<br>0.0004<br>52.2060                                                                                                    | 7<br>0.0000<br>53.1576                                                                                                    | 0.0000                                                                                                    |
| Term<br>6S<br>4G<br>4P                                                                               | 1 corm<br>le<br>99.9<br>0.0<br>0.0                                       | vel<br>1<br>080 99.9<br>001 0.0<br>866 0.0                                                                                                    | 2<br>129 99<br>0000 0<br>0833 0                                                                                                    | 3<br>.9154<br>.0000<br>.0817                                                                                                    | 4<br>0.0002<br>50.8598<br>0.2566                                                                                                    | 5<br>0.0004<br>51.4017<br>0.2975                                                                                                    | 6<br>0.0004<br>52.2060<br>0.2002                                                                                                    | 7<br>0.0000<br>53.1576<br>0.0004                                                                                                    | 0.0000                                                                                                    |
| Term<br>6S<br>4G<br>4P<br>4D                                                                         | 99.9<br>0.0<br>0.0<br>0.0                                                | 080 99.9<br>001 0.0<br>866 0.0                                                                                                    | 2<br>129 99<br>0000 0<br>0833 0<br>0036 0                                                                                                    | 3<br>.9154<br>.0000<br>.0817<br>.0028                                                                                                    | 4<br>0.0002<br>50.8598<br>0.2566<br>21.1478                                                                                                    | 5<br>0.0004<br>51.4017<br>0.2975<br>20.8964                                                                                                    | 6<br>0.0004<br>52.2060<br>0.2002<br>20.5159                                                                                                    | 7<br>0.0000<br>53.1576<br>0.0004<br>20.0700                                                                                                    | 0.0000<br>80.568<br>0.0230<br>0.066                                                                                                    |
| Term<br>6S<br>4G<br>4P<br>4D<br>2I                                                                   | <br>99.9<br>0.0<br>0.0<br>0.0<br>0.0                                     | vel<br>1<br>080 99.9<br>001 0.0<br>866 0.0<br>051 0.0<br>000 0.0                                                                                                    | 2<br>129 99<br>0000 0<br>0833 0<br>0036 0<br>0000 0                                                                                                    | 3<br>.9154<br>.0000<br>.0817<br>.0028<br>.0000                                                                                           | 4<br>0.0002<br>50.8598<br>0.2566<br>21.1478<br>0.0010                                                                                                    | 5<br>0.0004<br>51.4017<br>0.2975<br>20.8964<br>0.0007                                                                                                    | 6<br>0.0004<br>52.2060<br>0.2002<br>20.5159<br>0.0011                                                                                                    | 7<br>0.0000<br>53.1576<br>0.0004<br>20.0700<br>0.0018                                                                                                    | 0.0000<br>80.5683<br>0.0230<br>0.0664<br>0.0012                                                                                                    |
| Term<br>6S<br>4G<br>4P<br>4D<br>21<br>2D                                                             | <br>99.9<br>0.0<br>0.0<br>0.0<br>0.0<br>0.0<br>0.0                       | vel<br>1<br>080 99.9<br>001 0.0<br>866 0.0<br>051 0.0<br>000 0.0<br>000 0.0                                                                                                    | 2<br>129 99<br>0000 0<br>0833 0<br>0036 0<br>0000 0                                                                                                    | 3<br>.9154<br>.0000<br>.0817<br>.0028<br>.0000<br>.0000                                                                                  | 4<br>0.0002<br>50.8598<br>0.2566<br>21.1478<br>0.0010<br>0.0093                                                                                            | 5<br>0.0004<br>51.4017<br>0.2975<br>20.8964<br>0.0007<br>0.0070                                                                                            | 6<br>0.0004<br>52.2060<br>0.2002<br>20.5159<br>0.0011<br>0.0032                                                                                            | 7<br>0.0000<br>53.1576<br>0.0004<br>20.0700<br>0.0018<br>0.0000                                                                                                    | 0.0000<br>80.568<br>0.0230<br>0.066<br>0.0012<br>0.016                                                                                                    |
| Term<br>6S<br>4G<br>4P<br>4D<br>21<br>2D<br>2F                                                       | 1e<br>99.9<br>0.0<br>0.0<br>0.0<br>0.0<br>0.0<br>0.0<br>0.0              | vel<br>1<br>080 99.9<br>001 0.0<br>866 0.0<br>051 0.0<br>000 0.0<br>000 0.0                                                                                                    | 2<br>129 99<br>0000 0<br>0833 0<br>0036 0<br>0000 0<br>0000 0                                                                                                    | 3<br>.9154<br>.0000<br>.0817<br>.0028<br>.0000<br>.0000<br>.0000                                                                         | 4<br>0.0002<br>50.8598<br>0.2566<br>21.1478<br>0.0010<br>0.0093<br>0.0577                                                                                  | 5<br>0.0004<br>51.4017<br>0.2975<br>20.8964<br>0.0007<br>0.0070<br>0.0252                                                                                  | 6<br>0.0004<br>52.2060<br>0.2002<br>20.5159<br>0.0011<br>0.0032<br>0.0108                                                                                  | 7<br>0.0000<br>53.1576<br>0.0004<br>20.0700<br>0.0018<br>0.0000<br>0.0173                                                                                            | 0.0000<br>80.568<br>0.0230<br>0.0664<br>0.0012<br>0.016<br>0.016                                                                                            |
| Term<br>6S<br>4G<br>4P<br>4D<br>2I<br>2D<br>2F<br>4F                                                 | 1e<br>99.9<br>0.0<br>0.0<br>0.0<br>0.0<br>0.0<br>0.0<br>0.0<br>0.0       | vel<br>1<br>080 99.9<br>001 0.0<br>866 0.0<br>051 0.0<br>000 0.0<br>000 0.0<br>000 0.0<br>000 0.0                                                                                                    | 2<br>129 99<br>0000 0<br>0833 0<br>0036 0<br>0000 0<br>0000 0<br>0000 0<br>0000 0                                                                                                    | 3<br>.9154<br>.0000<br>.0817<br>.0028<br>.0000<br>.0000<br>.0000<br>.0000                                                                | 4<br>0.0002<br>50.8598<br>0.2566<br>21.1478<br>0.0010<br>0.0093<br>0.0577<br>27.6071                                                                       | 5<br>0.0004<br>51.4017<br>0.2975<br>20.8964<br>0.0007<br>0.0070<br>0.0252<br>27.2925                                                                       | 6<br>0.0004<br>52.2060<br>0.2002<br>20.5159<br>0.0011<br>0.0032<br>0.0108<br>26.9848                                                                       | 7<br>0.0000<br>53.1576<br>0.0004<br>20.0700<br>0.0018<br>0.0000<br>0.0173<br>26.6917                                                                                 | 0.000<br>80.568<br>0.023<br>0.066<br>0.001<br>0.016<br>0.016<br>0.098<br>19.212                                                                             |
| Term<br>6S<br>4G<br>4P<br>4D<br>2I<br>2D<br>2F<br>4F<br>2H                                           | 1e<br>99.9<br>0.0<br>0.0<br>0.0<br>0.0<br>0.0<br>0.0<br>0.0<br>0.0<br>0. | vel<br>1<br>080 99.9<br>001 0.0<br>866 0.0<br>051 0.0<br>000 0.0<br>000 0.0<br>000 0.0<br>001 0.0                                                                                                    | 2<br>129 99<br>0000 0<br>0833 0<br>0036 0<br>0000 0<br>0000 0<br>0000 0<br>0001 0<br>0000 0                                                                                                    | 3<br>.9154<br>.0000<br>.0817<br>.0028<br>.0000<br>.0000<br>.0000<br>.0000<br>.0001<br>.0000                                              | 4<br>0.0002<br>50.8598<br>0.2566<br>21.1478<br>0.0010<br>0.0093<br>0.0577<br>27.6071<br>0.0128                                                             | 5<br>0.0004<br>51.4017<br>0.2975<br>20.8964<br>0.0007<br>0.0070<br>0.0252<br>27.2925<br>0.0279                                                             | 6<br>0.0004<br>52.2060<br>0.2002<br>20.5159<br>0.0011<br>0.0032<br>0.0108<br>26.9848<br>0.0364                                                             | 7<br>0.0000<br>53.1576<br>0.0004<br>20.0700<br>0.0018<br>0.0000<br>0.0173<br>26.6917<br>0.0353                                                                       | 0.000<br>80.568<br>0.023<br>0.066<br>0.001<br>0.016<br>0.098<br>19.212<br>0.003                                                                             |
| Term<br>6S<br>4G<br>4D<br>2I<br>2D<br>2F<br>4F<br>2H<br>2H<br>2G                                     | 1e<br>99.9<br>0.0<br>0.0<br>0.0<br>0.0<br>0.0<br>0.0<br>0.0<br>0.0<br>0. | vel<br>1<br>080 99.9<br>001 0.0<br>866 0.0<br>051 0.0<br>000 0.0<br>000 0.0<br>000 0.0<br>000 0.0<br>000 0.0                                                                                                    | 2<br>129 99<br>0000 0<br>0833 0<br>0036 0<br>0000 0<br>0000 0<br>0000 0<br>0001 0<br>0000 0<br>0000 0                                                                                                    | 3<br>.9154<br>.0000<br>.0817<br>.0028<br>.0000<br>.0000<br>.0000<br>.0001<br>.0000<br>.0000                                              | 4<br>0.0002<br>50.8598<br>0.2566<br>21.1478<br>0.0010<br>0.0093<br>0.0577<br>27.6071<br>0.0128<br>0.0066                                                   | 5<br>0.0004<br>51.4017<br>0.2975<br>20.8964<br>0.0007<br>0.0070<br>0.0252<br>27.2925<br>0.0279<br>0.0155                                                   | 6<br>0.0004<br>52.2060<br>0.2002<br>20.5159<br>0.0011<br>0.0032<br>0.0108<br>26.9848<br>0.0364<br>0.0203                                                   | 7<br>0.0000<br>53.1576<br>0.0004<br>20.0700<br>0.0018<br>0.0000<br>0.0173<br>26.6917<br>0.0353<br>0.0209                                                             | 0.000<br>80.568<br>0.023<br>0.066<br>0.001<br>0.016<br>0.098<br>19.212<br>0.003<br>0.000                                                                    |
| Term<br>6S<br>4G<br>4P<br>2I<br>2D<br>2F<br>4F<br>2H<br>2G<br>2F                                     | 1e<br>99.9<br>0.0<br>0.0<br>0.0<br>0.0<br>0.0<br>0.0<br>0.0<br>0.0<br>0. | vel<br>1<br>080 99.9<br>001 0.0<br>866 0.0<br>051 0.0<br>000 0.0<br>000 0.0<br>000 0.0<br>000 0.0<br>000 0.0<br>000 0.0                                                                                                    | 2<br>129 99<br>0000 0<br>0833 0<br>0036 0<br>0000 0<br>0000 0<br>0000 0<br>0001 0<br>0000 0<br>0000 0<br>0000 0<br>0000 0                                                                                                    | 3<br>.9154<br>.0000<br>.0817<br>.0028<br>.0000<br>.0000<br>.0000<br>.0000<br>.0000<br>.0000<br>.0000                                     | 4<br>0.0002<br>50.8598<br>0.2566<br>21.1478<br>0.0010<br>0.0093<br>0.0577<br>27.6071<br>0.0128<br>0.0066<br>0.0241                                         | 5<br>0.0004<br>51.4017<br>0.2975<br>20.8964<br>0.0007<br>0.0070<br>0.0252<br>27.2925<br>0.0279<br>0.0155<br>0.0185                                         | 6<br>0.0004<br>52.2060<br>0.2002<br>20.5159<br>0.0011<br>0.0032<br>0.0108<br>26.9848<br>0.0364<br>0.0203<br>0.0106                                         | 7<br>0.0000<br>53.1576<br>0.0004<br>20.0700<br>0.0018<br>0.0000<br>0.0173<br>26.6917<br>0.0353<br>0.0209<br>0.0036                                                   | 0.0000<br>80.568<br>0.0230<br>0.066<br>0.0012<br>0.016<br>0.098<br>19.212<br>0.003<br>0.000<br>0.003                                                        |
| Term<br>6S<br>4G<br>4P<br>4D<br>2I<br>2D<br>2F<br>4F<br>2H<br>2G<br>2F<br>2S                         | le<br>99.9<br>0.0<br>0.0<br>0.0<br>0.0<br>0.0<br>0.0<br>0.               | vel<br>1<br>080 99.9<br>001 0.0<br>866 0.0<br>000 0.0<br>000 0.0<br>000 0.0<br>000 0.0<br>000 0.0<br>000 0.0<br>000 0.0<br>000 0.0                                                                                                    | 2<br>129 99<br>0000 0<br>0833 0<br>0036 0<br>0000 0<br>0000 0<br>0000 0<br>0000 0<br>0000 0<br>0000 0<br>0000 0<br>0000 0                                                                                                    | 3<br>.9154<br>.0000<br>.0817<br>.0028<br>.0000<br>.0000<br>.0000<br>.0000<br>.0000<br>.0000<br>.0000<br>.0000                            | 4<br>0.0002<br>50.8598<br>0.2566<br>21.1478<br>0.0010<br>0.0093<br>0.0577<br>27.6071<br>0.0128<br>0.0066<br>0.0241<br>0.0001                               | 5<br>0.0004<br>51.4017<br>0.2975<br>20.8964<br>0.0007<br>0.0070<br>0.0252<br>27.2925<br>0.0279<br>0.0155<br>0.0185<br>0.0000                               | 6<br>0.0004<br>52.2060<br>0.2002<br>20.5159<br>0.0011<br>0.0032<br>0.0108<br>26.9848<br>0.0364<br>0.0203<br>0.0106<br>0.0000                               | 7<br>0.0000<br>53.1576<br>0.0004<br>20.0700<br>0.0018<br>0.0000<br>0.0173<br>26.6917<br>0.0353<br>0.0209<br>0.0036<br>0.0000                                         | 0.0000<br>80.568<br>0.023<br>0.066<br>0.0016<br>0.016<br>0.098<br>19.212<br>0.003<br>0.000<br>0.000<br>0.000                                                |
| Term<br>6S<br>4G<br>4P<br>4D<br>2I<br>2F<br>4F<br>2H<br>2G<br>2F<br>2S<br>2D                         | le<br>99.9<br>0.0<br>0.0<br>0.0<br>0.0<br>0.0<br>0.0<br>0.               | 0         0         0         0         0         0         0         0         0         0         0         0         0         0         0         0         0         0         0         0         0         0         0         0         0         0         0         0         0         0         0         0         0         0         0         0         0         0         0         0         0         0         0         0         0         0         0         0         0         0         0         0         0         0         0         0         0         0         0         0         0         0         0         0         0         0         0         0         0         0         0         0         0         0         0         0         0         0         0         0         0         0         0         0         0         0         0         0         0         0         0         0         0         0         0         0         0         0         0         0         0         0         0         0         0         0         0 | 2<br>129 99<br>0000 0<br>0833 0<br>0036 0<br>0000 0<br>0000 0<br>000 | 3<br>.9154<br>.0000<br>.0817<br>.0028<br>.0000<br>.0000<br>.0000<br>.0000<br>.0000<br>.0000<br>.0000<br>.0000<br>.0000                   | 4<br>0.0002<br>50.8598<br>0.2566<br>21.1478<br>0.0010<br>0.0093<br>0.0577<br>27.6071<br>0.0128<br>0.0066<br>0.0241<br>0.0001<br>0.0079                     | 5<br>0.0004<br>51.4017<br>0.2975<br>20.8964<br>0.0007<br>0.0070<br>0.0252<br>27.2925<br>0.0279<br>0.0155<br>0.0185<br>0.0000<br>0.0118                     | 6<br>0.0004<br>52.2060<br>0.2002<br>20.5159<br>0.0011<br>0.0032<br>0.0108<br>26.9848<br>0.0364<br>0.0203<br>0.0106<br>0.0000<br>0.0081                     | 7<br>0.0000<br>53.1576<br>0.0004<br>20.0700<br>0.0018<br>0.0000<br>0.0173<br>26.6917<br>0.0353<br>0.0209<br>0.0036<br>0.0000<br>0.0000                               | 0.0000<br>80.568<br>0.023<br>0.066<br>0.0012<br>0.016<br>0.098<br>19.212<br>0.003<br>0.000<br>0.000<br>0.000<br>0.000                                       |
| Term<br>6S<br>4G<br>4P<br>4D<br>2I<br>2F<br>2F<br>2F<br>2G<br>2F<br>2S<br>2D<br>2G                   | le<br>99.9<br>0.0<br>0.0<br>0.0<br>0.0<br>0.0<br>0.0<br>0.               | unifysis           1           080         99.9           001         0.0           866         0.0           051         0.0           000         0.0           000         0.0           000         0.0           000         0.0           000         0.0           000         0.0           000         0.0           000         0.0           000         0.0           000         0.0           000         0.0           000         0.0           000         0.0                                                                                                    | 2<br>129 99<br>0000 0<br>0833 0<br>0036 0<br>0000 0<br>0000 0<br>000 | 3<br>.9154<br>.0000<br>.0817<br>.0028<br>.0000<br>.0000<br>.0000<br>.0000<br>.0000<br>.0000<br>.0000<br>.0000<br>.0000<br>.0000          | 4<br>0.0002<br>50.8598<br>0.2566<br>21.1478<br>0.0010<br>0.0093<br>0.0577<br>27.6071<br>0.0128<br>0.0066<br>0.0241<br>0.0001<br>0.0079<br>0.0034           | 5<br>0.0004<br>51.4017<br>0.2975<br>20.8964<br>0.0007<br>0.0070<br>0.0252<br>27.2925<br>0.0279<br>0.0155<br>0.0185<br>0.0000<br>0.0118<br>0.0024           | 6<br>0.0004<br>52.2060<br>0.2002<br>20.5159<br>0.0011<br>0.0032<br>0.0108<br>26.9848<br>0.0364<br>0.0203<br>0.0106<br>0.0000<br>0.0081<br>0.0016           | 7<br>0.0000<br>53.1576<br>0.0004<br>20.0700<br>0.0018<br>0.0000<br>0.0173<br>26.6917<br>0.0353<br>0.0209<br>0.0036<br>0.0000<br>0.0000<br>0.0000                     | 0.0000<br>80.568<br>0.023<br>0.0664<br>0.0012<br>0.0098<br>19.2122<br>0.003<br>0.0005<br>0.0005<br>0.0005<br>0.0005<br>0.0005<br>0.0005<br>0.0005<br>0.0005 |
| Term<br>6S<br>4G<br>4P<br>4D<br>2I<br>2D<br>2F<br>4F<br>2G<br>2F<br>2S<br>2D<br>2G<br>2G<br>2C<br>2G | le<br>99.9<br>0.0<br>0.0<br>0.0<br>0.0<br>0.0<br>0.0<br>0.               | unifysis           1           080         99.9           001         0.0           866         0.0           051         0.0           000         0.0           000         0.0           000         0.0           000         0.0           000         0.0           000         0.0           000         0.0           000         0.0           000         0.0           000         0.0           000         0.0           000         0.0           000         0.0           000         0.0                                                                                                    | 2<br>129 99<br>0000 0<br>0833 0<br>0036 0<br>0000 0<br>0000 0<br>000 | 3<br>.9154<br>.0000<br>.0817<br>.0028<br>.0000<br>.0000<br>.0000<br>.0000<br>.0000<br>.0000<br>.0000<br>.0000<br>.0000<br>.0000<br>.0000 | 4<br>0.0002<br>50.8598<br>0.2566<br>21.1478<br>0.0010<br>0.0093<br>0.0577<br>27.6071<br>0.0128<br>0.0066<br>0.0241<br>0.0001<br>0.0079<br>0.0034<br>0.0017 | 5<br>0.0004<br>51.4017<br>0.2975<br>20.8964<br>0.0007<br>0.0070<br>0.0252<br>27.2925<br>0.0279<br>0.0155<br>0.0185<br>0.0000<br>0.0118<br>0.0024<br>0.0006 | 6<br>0.0004<br>52.2060<br>0.2002<br>20.5159<br>0.0011<br>0.0032<br>0.0108<br>26.9848<br>0.0364<br>0.0203<br>0.0106<br>0.0000<br>0.0081<br>0.0016<br>0.0000 | 7<br>0.0000<br>53.1576<br>0.0004<br>20.0700<br>0.0018<br>0.0000<br>0.0173<br>26.6917<br>0.0353<br>0.0209<br>0.0036<br>0.0000<br>0.0000<br>0.0000<br>0.0015<br>0.0000 | 0.0000<br>80.568<br>0.023<br>0.0664<br>0.0012<br>0.0012<br>0.008<br>19.2124<br>0.003<br>0.0000<br>0.0030<br>0.0030<br>0.0000<br>0.0000<br>0.0000<br>0.0000  |

If a level is degenerate <S2>, <L2>, and <J2> is calculated as the maximum value for one Electron configuration: d05  $\,$ 

4. Run the calculation for the X-ray excited states (two open-shell configuration 2p^5 3d^6)

First, we set the occupation number of the molecular orbitals. For that, we go to Model

## $\rightarrow$ Spin and Occupation

In **Spin and Occupation**, upload the adf.rkf file from the previous calculation, and revise the occupation number as follows:

MO A 1 and 2 are closed shell (they correspond to Mn 1s and 2s)

MO A 3, 4 and 5 are occupied with 5/3 electrons (they correspond to Mn 2p)

MO A 6, ... 69 are closed shell

MO A 70, 71, 72, 73, 74 are occupied with 6/5 electrons (they correspond to Mn 3d)

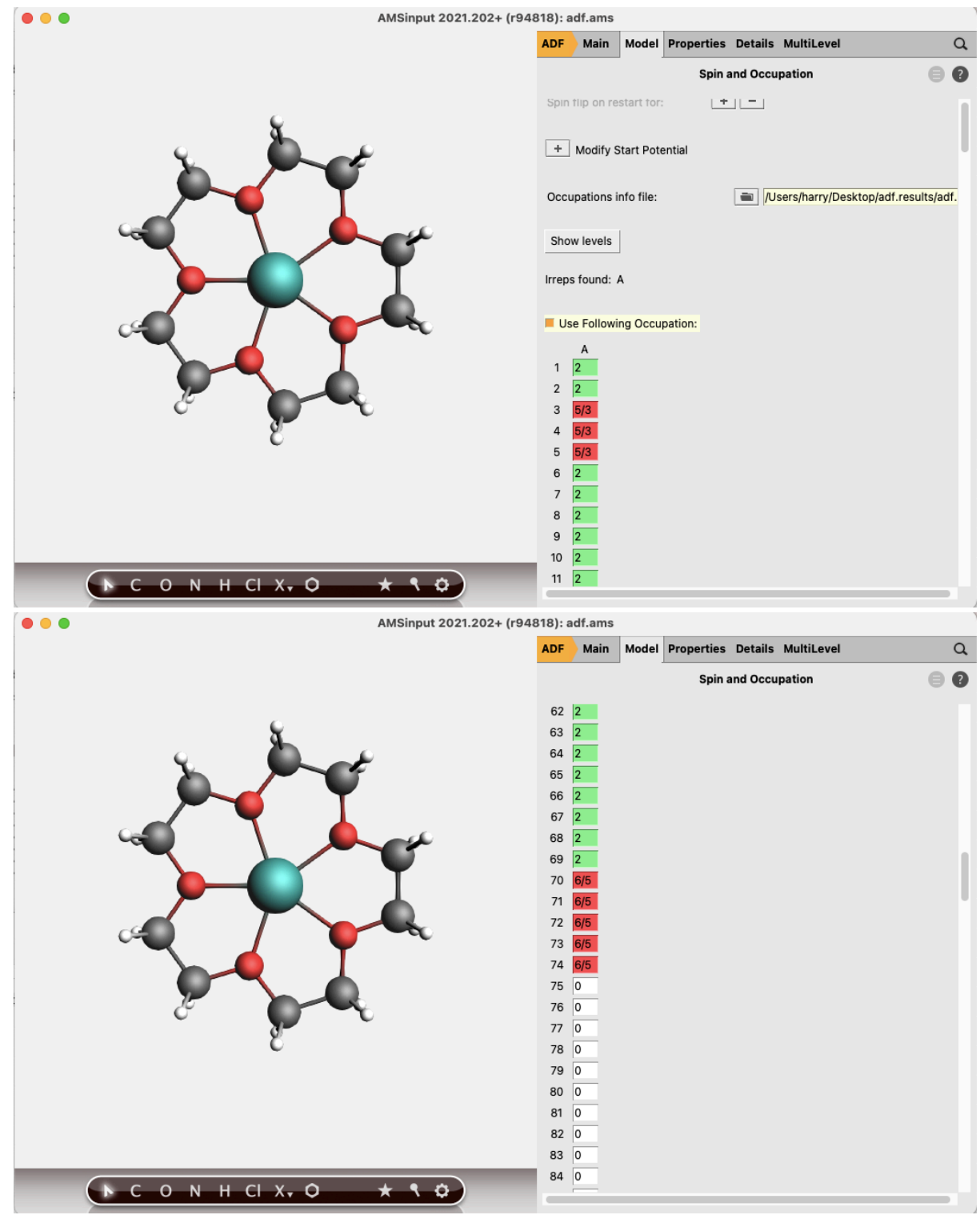

To enable LFDFT calculation:

In the panel bar select **Properties**  $\rightarrow$  Ligand Field DFT

In the Shell 1panel, set MO indices  $\rightarrow 3\ 4\ 5$ In the Shell 1 panel, set  $n \rightarrow 2$ In the Shell 1 panel, set  $l \rightarrow 1$ In the Shell 1 panel, set Spin-Orbit scaling factor  $\rightarrow 1.0$  In the Shell 2 panel, set MO indices  $\rightarrow$  70 71 72 73 74 In the Shell 2 panel, set  $n \rightarrow 3$ In the Shell 2 panel, set  $l \rightarrow 2$ In the Shell 2 panel, set Spin-Orbit scaling factor  $\rightarrow 1.0$ 

In the panel Excitations from, upload adf.rkf that was generated in point 3.

- 5. File  $\rightarrow$  Save

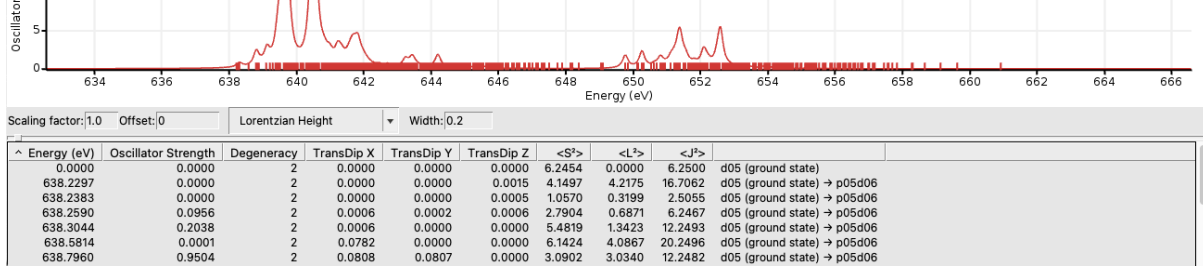

------adf\_ES

Part 3. Calculation of Mn L2,3-edge XMCD of Mn(5-crown ether)2+. Ground state configuration Mn 3d^5, XAS excited state configuration Mn 2p^5 3d^6 (with spin-orbit coupling and magnetic field), and electric-dipole transitions 3d^5 -> 2p^5 3d^6

- Redo Part 2 by including Magnetic Field in LFDFT for both the ground and XAS excited state configurations (go to Properties/Ligand Field DFT/ and set Bfield to 0.0 0.0 1.0)
- 2. File  $\rightarrow$  Save
- 3. File  $\rightarrow$  Run

## Results

For the ground configuration, the output looks as follows (No degeneracy because of the Zeeman interaction).

If a level is degenerate <S2>, <L2>, and <J2> is calculated as the maximum value Electron configuration: d05  $\,$ 

| 1 | level    | mul    | Energy | [eV]           | <s^2></s^2>      | <l^2></l^2>      | <j^2></j^2>      |
|---|----------|--------|--------|----------------|------------------|------------------|------------------|
|   | 1<br>2   | 1<br>1 | 0.0000 | 00000          | 6.2454<br>2.2483 | 0.0000           | 6.2500<br>2.2500 |
|   | 3<br>4   | 1      | 0.0003 | 30320<br>1909  | 0.2498<br>0.2498 | 0.0000           | 0.2500           |
|   | 5<br>6   | 1<br>1 | 0.0005 | 51132<br>57938 | 2.2483 6.2454    | 0.0000           | 2.2500 6.2500    |
|   | 7<br>8   | 1<br>1 | 1.7780 | 04544<br>16151 | 2.2302 2.2302    | 3.9502<br>3.9505 | 0.2441 0.2442    |
|   | 9<br>10  | 1      | 1.7970 | 4598           | 0.2496           | 3.8026           | 2.1038           |
|   | 11       | 1      | 1.8186 | 5420           | 0.2446           | 3.8172           | 5.9943           |
|   | 13       | 1      | 1.8413 | 81876          | 2.2239           | 4.0113           | 12.2088          |
|   | 15       | 2      | 2.0239 | 3523           | 2.2259           | 8.9429           | 2.2454           |
|   | 16       | 1      | 2.0339 | 1303<br>L4537  | 0.2402           | 8.9293           | 6.2404           |
|   | 18<br>19 | 1<br>1 | 2.0429 | 91626<br>37985 | 0.2570           | 8.9410 8.9411    | 12.2299          |
|   | 20<br>21 | 1      | 2.0511 | L0761<br>30164 | 2.2430           | 8.9752<br>8.9747 | 20.1918 20.1910  |
|   | 22<br>23 | 1<br>1 | 2.1145 | 57749<br>30959 | 2.2380 2.2380    | 0.9813<br>0.9811 | 0.2554           |
|   |          |        |        |                |                  |                  |                  |

For the XAS excited configuration, open AMSspectra, go to Spectra/Ligand Field DFT/LF MCD

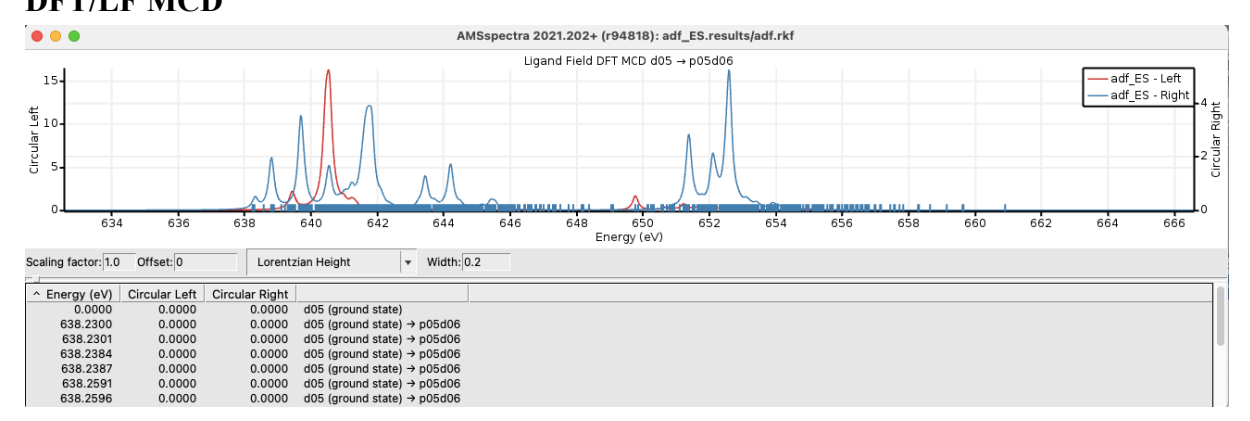